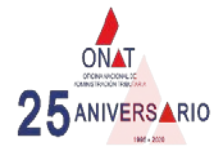

### TUTORIAL PARA EL PAGO DE LOS IMPUESTOS POR TRANSFERMÓVIL

Si usted quiere realizar los pagos a la ONAT por transfermóvil, siga estos pasos:

1- Revise en su móvil que tiene la versión actualizada de Transfermóvil

Versión v1.200730, esto lo chequea en la parte posterior del icono, así

2- Seleccione el Banco correspondiente a su

tarjeta y autentíquese —

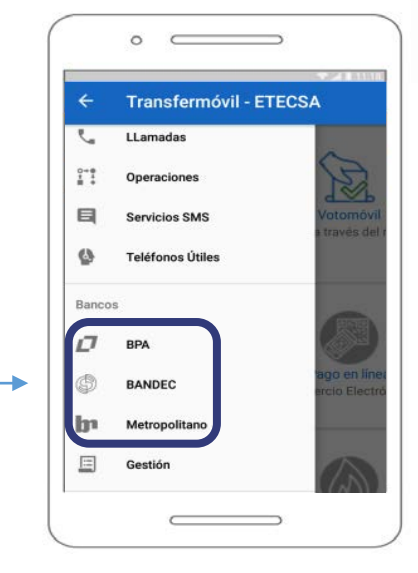

Pago mediante vector fiscal (RC-04A)

ACEPTAR

RC05

RC04A

Monto en CUP

Tipo de cuenta a operar

TRANSFERMÓVIL ETECSA V1.200730

Una vez autenticado prosiga de esta manera:

## Si usted es contribuyente con NIT asignado y posee su vector fiscal (RC-04) haga lo siguiente: 3- Seleccione Pago mediante vector fiscal (RC-04)

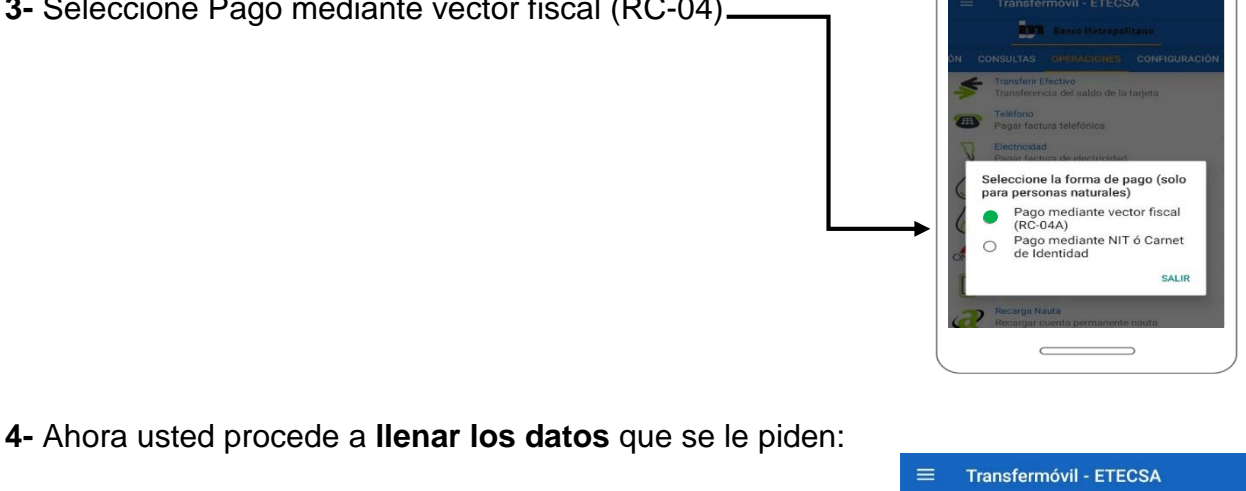

- RC05: Número que se encuentra en la parte superior de su vector fiscal, encima de la tabla. (16 dígitos, sin guiones)
- RC04A: Número asociado al mes y párrafo que va a pagar. Segunda columna a la izquierda de la tabla de su vector fiscal (5 dígitos, sin guion) \_\_\_\_\_\_ Ver Figura 1

- Monto en CUP: Introduce el monto a pagar.
- Tipo de cuenta a operar: Seleccione la cuenta de donde realizará el pago.

# Si usted no es contribuyente y desea realizar un pago eventual haga

1- Seleccione la forma de pago mediante NIT o Carné de Identidad.

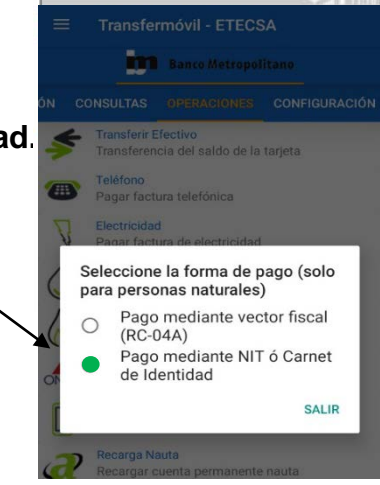

- 2- Después usted debe introducir en los campos los datos correspondientes:
  - Introducir su número de Carne de Identidad.
  - Seleccionar en la lista desplegable su provincia.
  - Seleccionar en la lista desplegable su municipio.
  - Seleccionar en la lista desplegable **el tributo** que desea pagar.
  - Seleccionar la fecha de la obligación a pagar.
  - Ingresar el monto a pagar.
  - Seleccionar el tipo de cuenta.

#### Para entenderlo mejor vea este ejemplo: 🚥

### Figura 1

| RC-04A Vector fiscal de persona natural                   |          |         |              |                                    |                                                  |
|-----------------------------------------------------------|----------|---------|--------------|------------------------------------|--------------------------------------------------|
| NIT: XXXXXXXXXX<br>Nombre y apellidos: JUAN PÉREZ PÉREZ   |          |         |              |                                    | ONAT                                             |
| Municipio: 2311- Marianao                                 |          |         |              |                                    | OFICINA NACIONAL DE<br>ADMINISTRACIÓN TRIBUTARIA |
| Código de barras de RC-05 (DPA, NIT): XXXX-XXXX-XXXX-XXXX |          |         |              |                                    | Año: 2020                                        |
|                                                           |          | Obliga  | aciones trib | outarias en CUP (pesos cubanos)    |                                                  |
| (                                                         | Código   |         | Código       |                                    | Importe c/                                       |
| Pagad                                                     | barras   | Importe | tributo      | Período: Fecha límite de pago      | recargo                                          |
|                                                           | 300 - 30 |         | 0201022      | Enero: 20/Feb/20                   |                                                  |
|                                                           | 400 - 40 | 200.00  | 0510122      | Enero: 20/Feb/20                   | 204.00                                           |
|                                                           | 508 - 30 |         | 0201022      | Febrero: 20/Mar/20                 |                                                  |
|                                                           | 608 - 40 | 200.00  | 0510122      | Febrero: 20/Mar/20                 | 204.00                                           |
|                                                           | 802 - 00 | 262.50  | 0820132      | Trimestre enero - marzo: 20/Abr/20 | 267.75                                           |
|                                                           |          |         |              |                                    |                                                  |

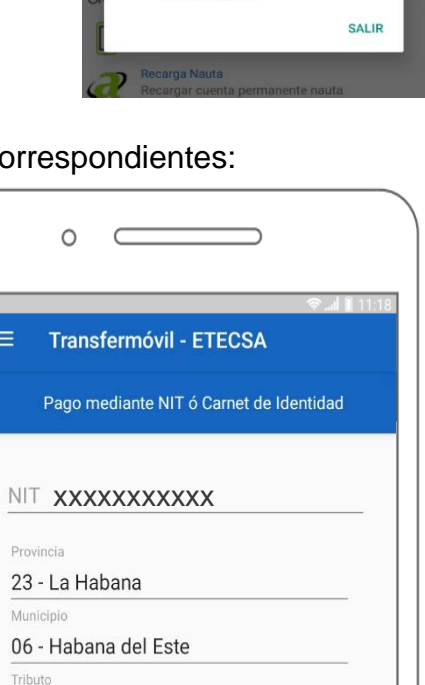

0720121 - Imp. s/ trasm. bienes y

ACEPTAR

herencias

08/2020 Monto en CUP 2500

CUP

Tipo de cuenta a opera

Periodo de obligación (mes/año)

Si usted utiliza las plataformas digitales de pago recibe una bonificación de un 3% del importe a pagar.